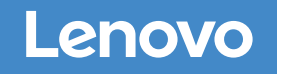

システムのセットアップ と構成の完了

4

3

R

# DM7000F および DM7000H システム

## インストールとセットアップの手順

インストールの準備 | **1** 

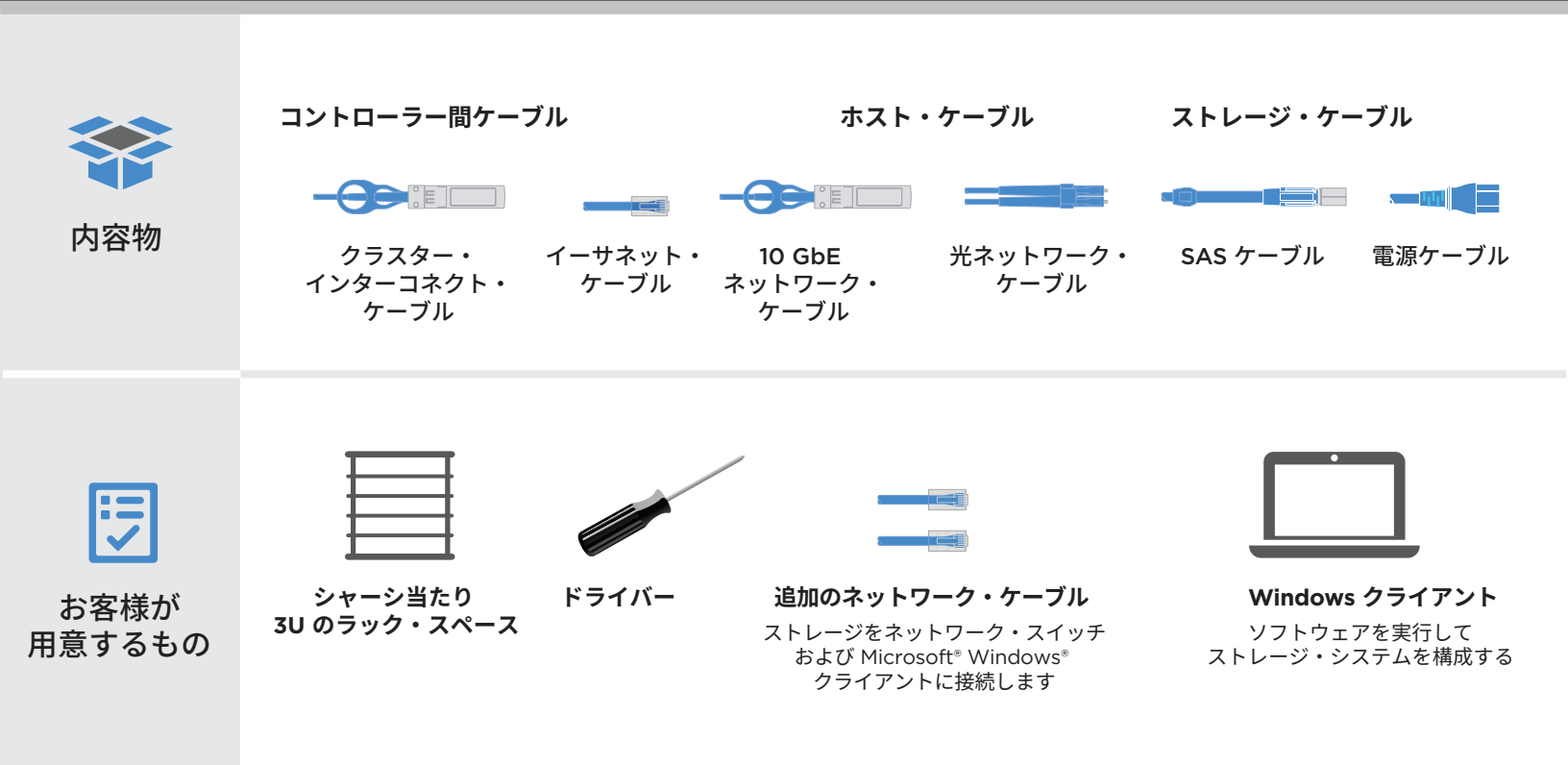

### ハードウェアの取り付け |2

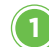

2

#### システムの開梱と取り付け

- すべてのボックスと内容物を開梱します。
- 必要に応じて、同梱の取り付け手順を使用してレール・キットを 取り付けます。
- 取り付け手順に従って、システム・コンポーネントをレールまたは システム・キャビネット内に取り付けます。
- ケーブル管理アームを取り付けます。
- システムの前面にベゼルを配置します。

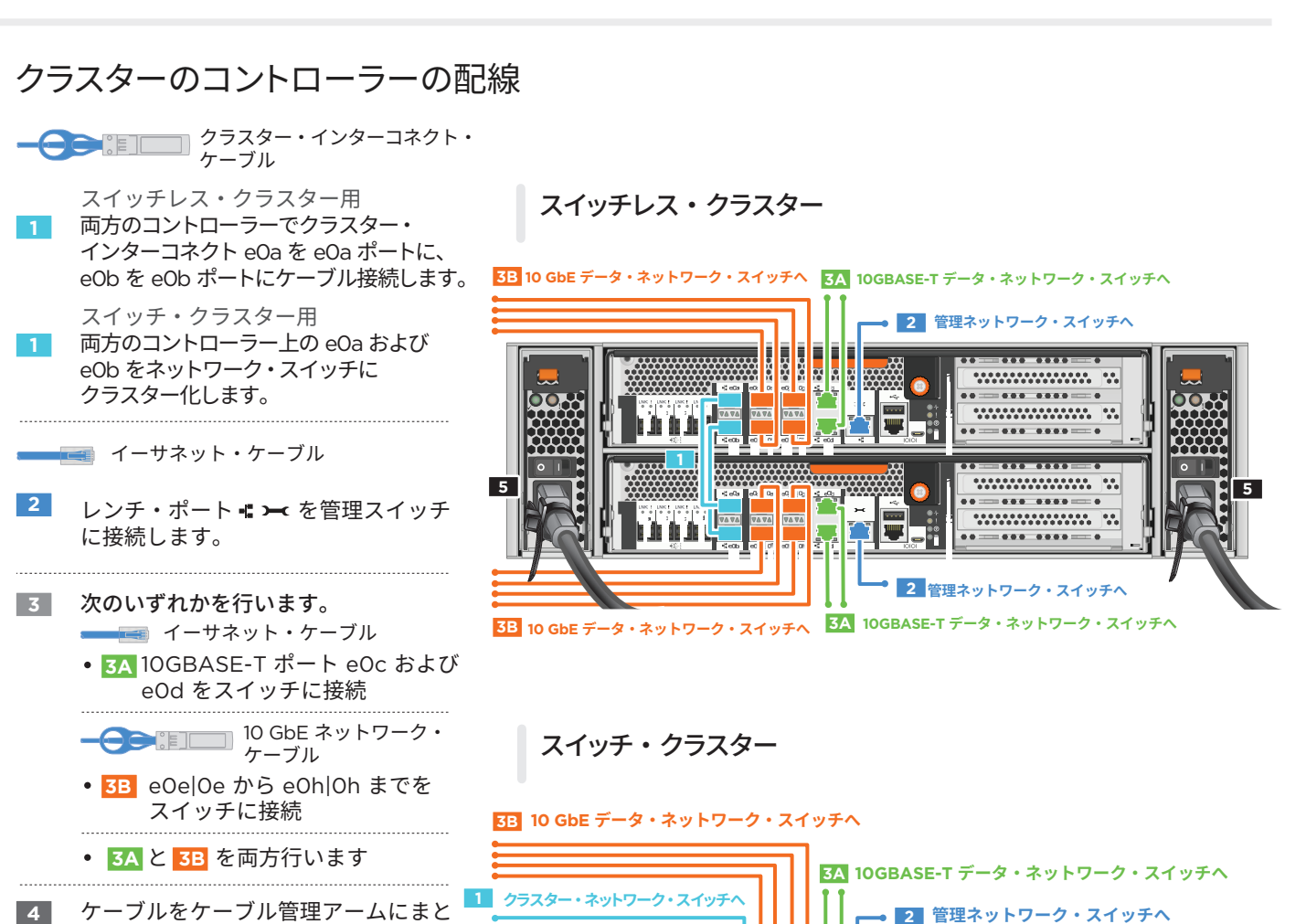

めます。(図には示されていません) 5 各シャーシの両方のパワー・サプライ をケーブル接続します。 すべての電源コードをすべてのユニットで

使用する必要があります。

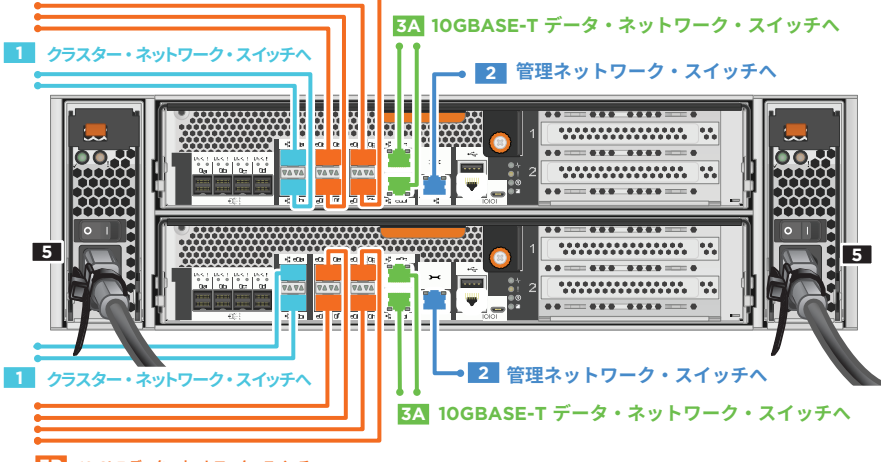

32-55 kg 70-121 lb

3B 10 GbE データ・ネットワーク・スイッチへ

DM7000F または DM7000H を外部ストレージにケーブル接続するマルチパス HA (DM7000F: DM240S ディスク・シェルフ、DM7000H: DM240S または DM600S ディスク・シェルフ )

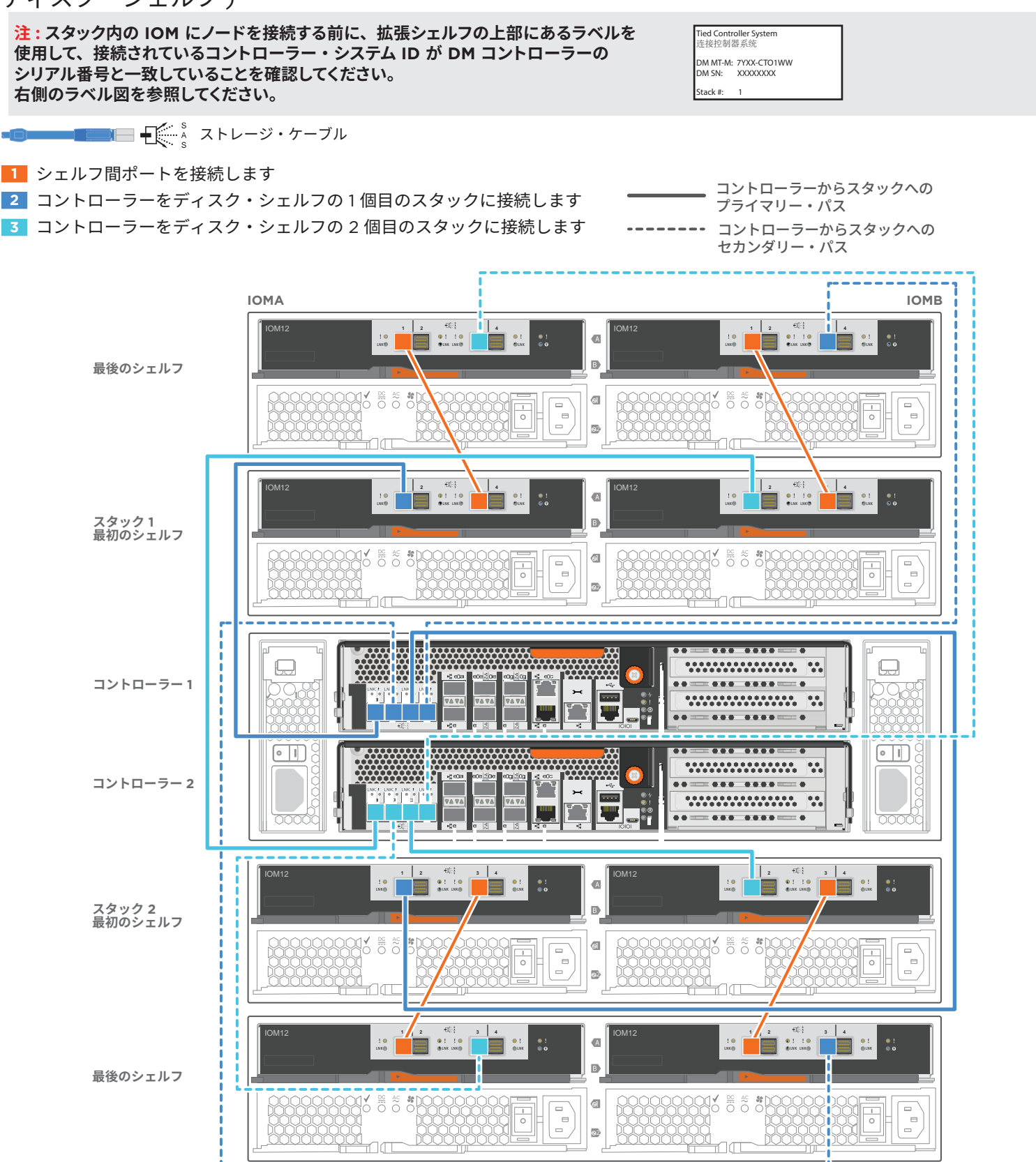

### システムのセットアップと構成の完了 | 4

#### 🕦 構成ワークシートを作成します。

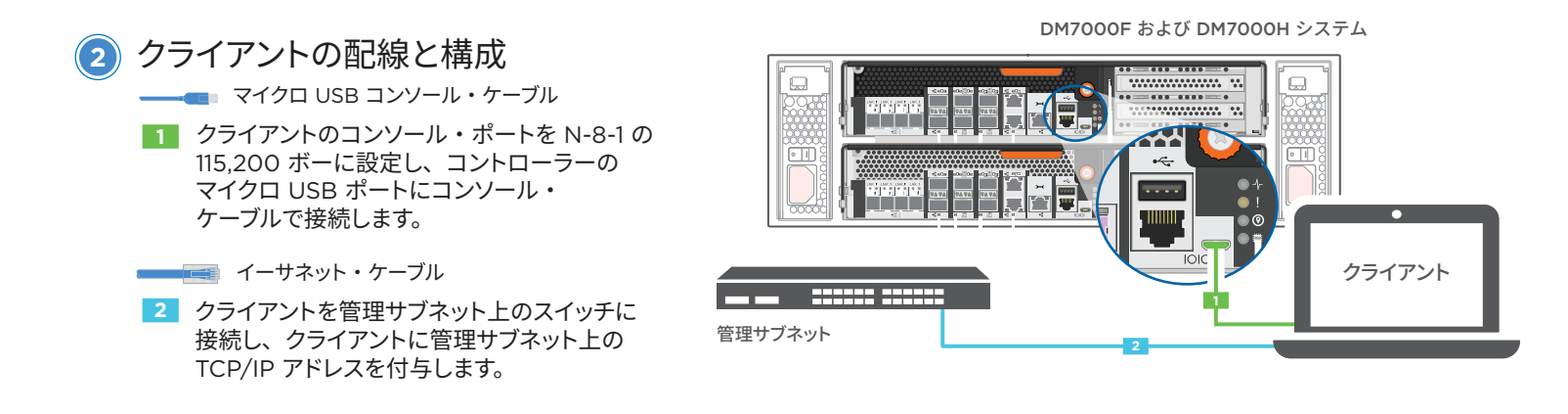

- 3) ディスク・シェルフ ID の設定 :
  - すべてのディスク・シェルフの電源をオンにします。
  - シェルフ ID を設定します。
  - ディスク・シェルフの電源をオフにします。
  - ・数秒間待ちます。デスク・シェルフの電源が再びオンになります。
- 4 システムの電源を入れます。

### ) アプリケーション・セットアップ・ウィザードを使用したシステムの構成

- 1. ご使用の管理ネットワーク上で DHCP が構成されている場合は、ノード のいずれかにノードの初期管理 IP アドレスを割り当て、新しいコントロー ラーに割り当てられた IP アドレスを記録します。
  - それ以外の場合
  - a. PuTTY、ターミナル・サーバー、またはご使用の環境でこれらに相当 するものを使用して、コンソール・セッションを開きます。
  - b. プロンプトが表示されたら、ノード管理 IP アドレスを入力します。
- 2. ストレージ・マネージャー・ガイド付きセットアップを使用 してクラスターを構成します。
  - a. ステップ1で割り当てられたアドレスをブラウザーに 指定します。
    https://x.x.x.x.
  - b. クラスター構成ワークシートに基づいてデータを入力 します。

注:ガイド付き設定を使用してクラスターを設定するときは、 アドレスをルーティングできないように、サービス・プロセッ サーのアドレスが独立したネットワークに設定されていること を確認してください。

# (1) 役に立つリンク

- Lenovo データ・センター・サポート Web サイト (ワールドワイド): https://datacentersupport.lenovo.com/
- Lenovo データ・センター・サポート Web サイト (中国): http://support.lenovo.com.cn/EsWeb/

第 4 版 (2020 年 1 月 ) © Copyright Lenovo 2018, 2020.

制限付き権利に関する通知 : データまたはソフトウェアが米国一般調達局 (GSA: General Services Administration) 契約に準じて提供される場合、使用、複製、または開示は契約番号 GS-35F-05925 に規定された制限に従うものとします。

LENOVO および LENOVO ロゴ は Lenovo の商標です。 Microsoft および Windows は、Microsoft Corporation の米国およびその他の国における商標です。 その他すべての商標は、それぞれの所有者の知的財産です。 © 2020 Lenovo.